# Quick reference guide

×

# **Using ARUP Gateway**

Q Search

Browse A-Z

#### **Browse A-Z**

Click any letter in the

search tool in the upper left corner of the window to display all tests beginning with that letter.

| Α | В | С | D   | E | F      | G   | Н  |
|---|---|---|-----|---|--------|-----|----|
| 1 | J | K | L   | Μ | Ν      | 0   | Ρ  |
| Q | R | S | T   | U | $\vee$ | W   | Х  |
| Υ | Ζ | # | 0-9 | Α | LLE    | RGE | NS |

Q Search

#### **Quick Search**

Enter at least 3 characters of the Test Name/Number in the Search Box and select it from the Quick List.

| 🗙 vitamin                                                                                                    | Q Search | Browse A-Z |
|----------------------------------------------------------------------------------------------------|----------|------------|
| VITAMIN A (RETINOL)<br>VITAMIN B-12 (CYANOCOBOLAMIN)<br>VITAMIN B-12 BINDING CAPACITY<br>VITAMIN C - ASCORBIC ACID |          |            |

¥ Vitamin B

#### **Full Search**

Enter the Test Name or Number in the Search Box.

Click on the test to view the test information.

| Results Found: 12 |                         |  |  |  |
|-------------------|-------------------------|--|--|--|
| Test Number       | Test Name               |  |  |  |
| 81123             | VITAMIN B2 - RIBOFLAVIN |  |  |  |
| 92168             | VITAMIN B3 (NIACIN)     |  |  |  |

#### **Viewing Test Information**

Click on the tabs within the test to view additional information.

| Ordening Result Interpretation Collection Administrative | Ordering | Result Interpretation | Collection | Administrative |
|----------------------------------------------------------|----------|-----------------------|------------|----------------|
|----------------------------------------------------------|----------|-----------------------|------------|----------------|

## Previously Viewed Tests

Click the History link to view as list of the last 50 tests viewed over the prior 50 days.

Home | History

| Previously Viewed Tests |                                |             |  |  |
|-------------------------|--------------------------------|-------------|--|--|
| Test Number             | Test Name                      | Last Viewed |  |  |
| 565613                  | FOLATE, RBC                    | 09/20/2013  |  |  |
| 0020056                 | Serum Viscosity                | 09/20/2013  |  |  |
| HDL                     | HDL Cholesterol                | 09/20/2013  |  |  |
| MIDH                    | IDH1/IDH2 Exon 4 Mutation      | 09/20/2013  |  |  |
| 265133                  | FLT3 MUTATION DETECTION BY PCR | 09/20/2013  |  |  |

0

### **Email or Print Test Information**

You can email or print test information.

- With the test information displaying, click either (for emailing) or (for printing).
- 2. Depending on your selection, enter or select the following:

For email, enter the relevant email message information in the **Send Test Link By Email** dialog and click **Send**.

For print, select the check boxes next to the information you want to print in the **Print Options** dialog and click **Print**.